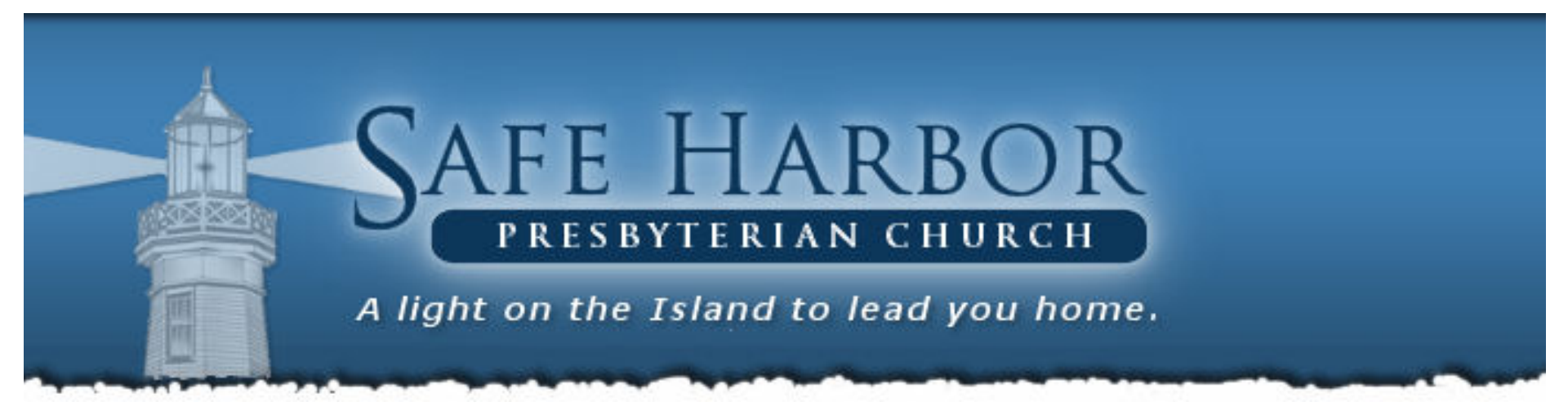

# Safe Harbor Online Giving

**Registration, Setup & Use** 

### Introduction

- This guide was created to assist you with setting up and successfully using an account for online giving at Safe Harbor.
- It is divided into three parts:
  - Account Registration
  - Giving Online
  - Mobile apps

## SHC Giving: Account Registration

- The first thing you will notice is a new Giving button on the SHC website
- Clicking the Giving button will take you to the Giving webpage

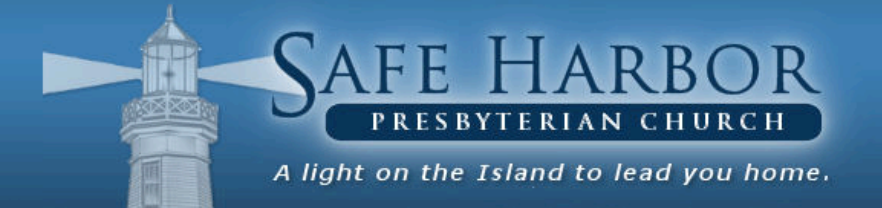

Safe Harbor Presbyterian Church 931 Love Point Rd Stevensville, MD 21666

CHURCH SERVICES: Sundays @ 8:30am & 11:00am Sunday School @ 9:45am

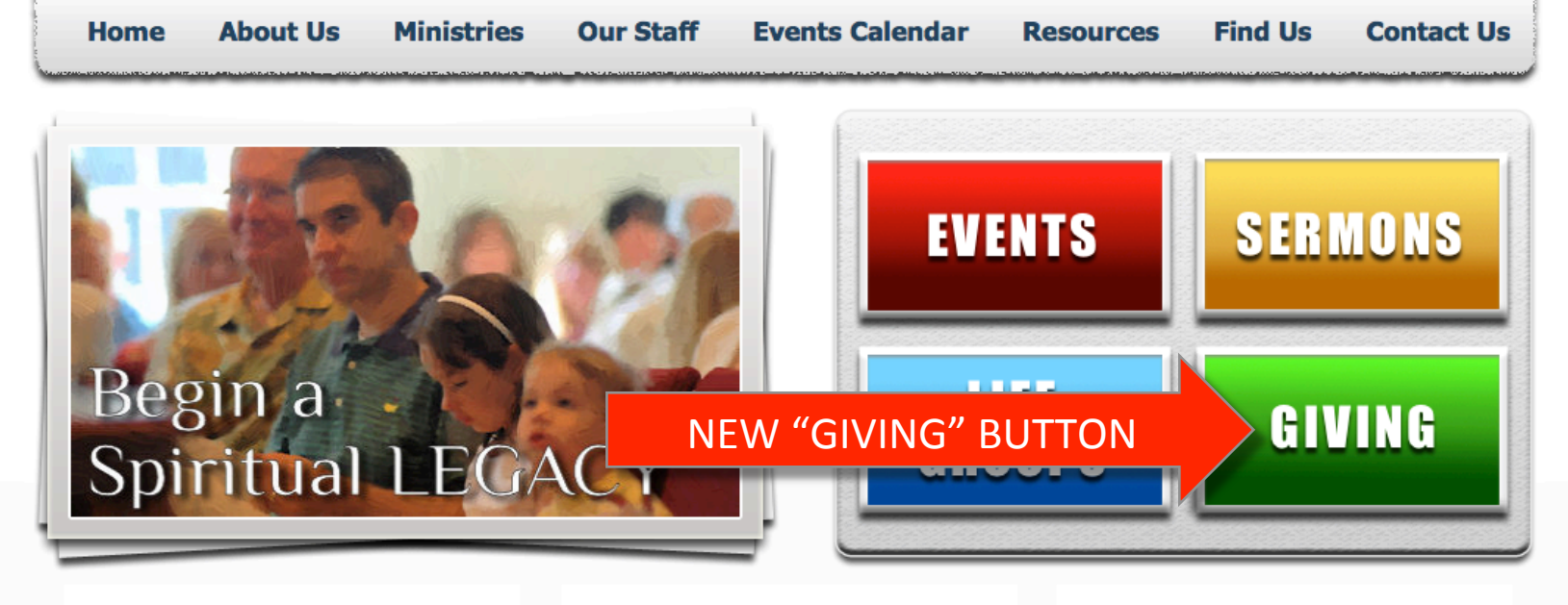

### WELCOME

Safe Harbor is a church that glorifies God in worship and prayer as we nurture and equip our church family in love and reach outward in compassion to share the good news of Jesus Christ with others, providing a safe harbor for all.

Please join us on Sundays for services to hear the amazing truth of God and the work He did for you through His son Jesus Christ.

To learn more, go to our VISITORS PAGE and our BELIEF STATEMENT.

#### **MINISTRY CONNECTIONS:**

Small Groups : Children's Ministry : High School Youth Middle School Youth : Women's Ministry : Men's Ministry : Music Ministry : Missions Teams : Nursery : Our Haven : Lighthouse Christian Academy : Visitors

### RESOURCES

Our RESOURCES page has information and inspiration to assist your walk with Jesus Christ. Learn more about our MINISTRIES and SMALL GROUPS.

- SERVICE: Bulletin for Dec 13
- SERMONS: Sermon audios @AUDIO MESSAGES
- THE BEACON: Dec issue @RESOURCES
- SUNDAY SCHOOL: Christian Education Fall 2015
- MISSIONS UPDATE: Maryland RUF @MISSIONS

DUR DAILY THREAD: a non-profit thrift shop. Learn more | Facebook

HAVEN MINISTRIES: coalition of Christian churches providing shelter, clothing, food. Learn more

### EVENTS

Youth Program Permission Form To participate in events, complete/return this Form

School Calendar | High School Calendar

Dec 13 - SHC Congregational mtg Between services

Dec 13 - Children's Christmas Musical @6:30pm

Feb 19-21 - High School Ski Trip Shawnee Ski Mt | more info | sign Up

## Registration

- After going to the "Giving" webpage, you will notice the REGISTER button
- Registration consists of setting up your account:
  - Create a user name and password
  - Provide contact information
  - Provide your email to receive confirmation of your donations

Click the **REGISTER** button to get started

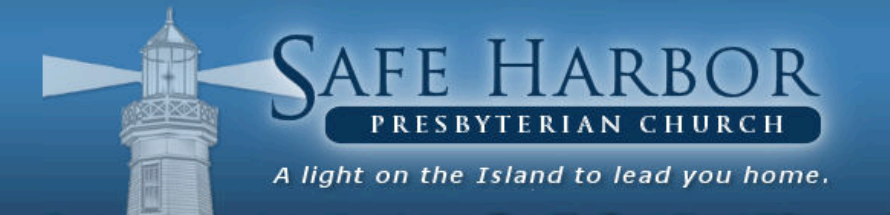

Safe Harbor Presbyterian Church 931 Love Point Rd Stevensville, MD 21666

CHURCH SERVICES: Sundays @ 8:30am & 11:00am Sunday School @ 9:45am

| Home | About Us | Ministries | Our Staff | Events Calendar | Resources | Find Us | Contact Us |
|------|----------|------------|-----------|-----------------|-----------|---------|------------|
|      |          |            |           |                 |           |         |            |

#### GIVING

Online giving is a safe and easy way to support the ministries of Safe Harbor Church. This system enables you to support the church by establishing a recurring contribution or making a one-time contribution. There will also be opportunities to support special events such as youth ministry activities.

Online giving using the *electronic check option* is ideal for several reasons.

- It's secure
- It's convenient and enables you to give around your pay schedule
- . It can be recurring this is especially helpful when you're on vacation, if you travel frequently or miss church because of an illness
- Your giving records are readily available to you

#### **3 SIMPLE STEPS**

- 1. Create a user name
- 2. Provide contact and bank information
- 3. Indicate the amount, frequency (one-time or recurring) and designation for your gift

Keeping your information and contribution secure is a top priority to Safe Harbor Church.

#### TO GIVE ONLINE

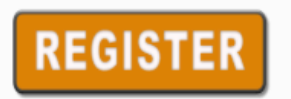

Create a New Account

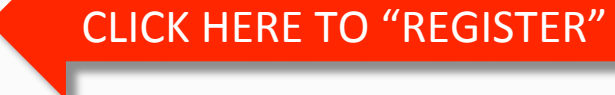

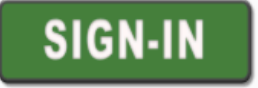

Sign-in to Your Existing Account

## Register a New Account

- You will enter the Electronic Giving Solutions (EGS) system, the payment platform we will use.
- Here you will enter your account information, including:
  - Username
  - Password
  - Personal information
- Write down your <u>Username</u> and <u>Password</u> and keep it in a safe place in case you forget it. You can always set a new password, but often it is easier to have it written down and put away.

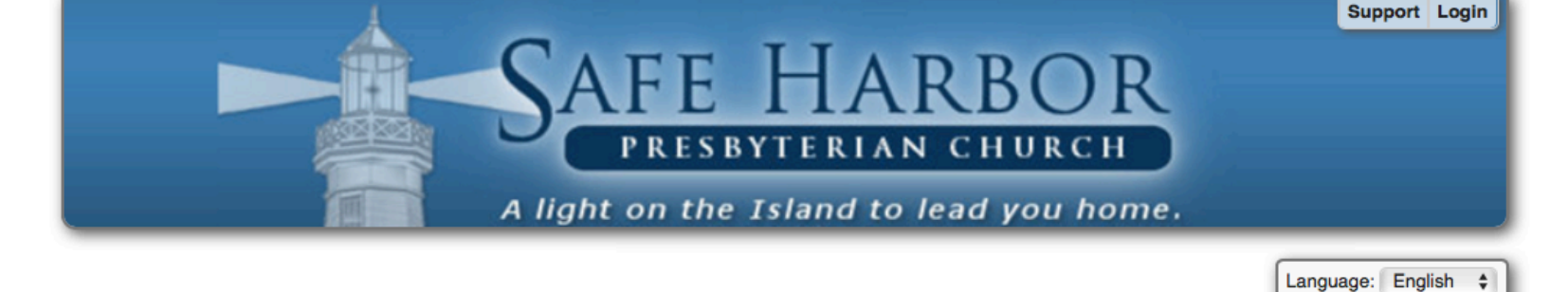

| Register for a new | w account with Safe Harbor Presbyterian Churd | sh   |
|--------------------|-----------------------------------------------|------|
| Username:          |                                               | . () |
| Password:          | Ģ                                             | 0    |
| Re-enter Password: | (a)                                           | )    |
| First Name:        |                                               | 1    |
| Last Name:         |                                               |      |
|                    | Sindividual Source Organization               |      |
| Country:           | United States \$                              |      |
| Address:           |                                               |      |
|                    |                                               | )    |
| City:              |                                               |      |
| State/Province:    | Select a state                                |      |
| Postal Code:       |                                               |      |
| Phone Number:      |                                               | )    |
| Email Address:     |                                               | 0    |
|                    |                                               |      |
|                    | Continue                                      |      |

Safe Harbor Presbyterian Church, 931 Love Point Rd, Stevensville MD 21666, 410-604-1700 Copyright © 2006-2015 Stewardship Technology, Inc. All Rights Reserved. Support I User Agreement I Privacy Policy I Acceptable Use

stewardship echnology

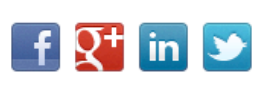

## Sign-In

 Now that you have a new account, you can click the SIGN-IN button, then enter your your "Username" and "Password"

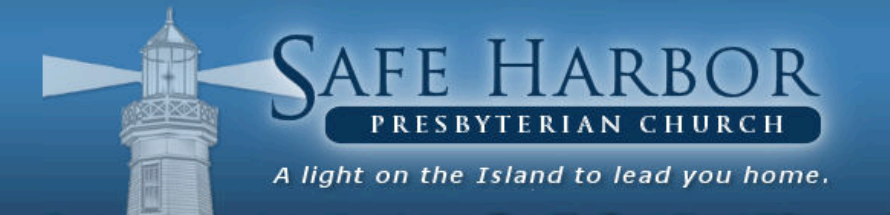

Safe Harbor Presbyterian Church 931 Love Point Rd Stevensville, MD 21666

CHURCH SERVICES: Sundays @ 8:30am & 11:00am Sunday School @ 9:45am

| Home | About Us | Ministries | Our Staff | Events Calendar | Resources | Find Us | Contact Us |
|------|----------|------------|-----------|-----------------|-----------|---------|------------|
|      |          |            |           |                 |           |         |            |

#### GIVING

Online giving is a safe and easy way to support the ministries of Safe Harbor Church. This system enables you to support the church by establishing a recurring contribution or making a one-time contribution. There will also be opportunities to support special events such as youth ministry activities.

Online giving using the *electronic check option* is ideal for several reasons.

- It's secure
- It's convenient and enables you to give around your pay schedule
- . It can be recurring this is especially helpful when you're on vacation, if you travel frequently or miss church because of an illness
- Your giving records are readily available to you

#### **3 SIMPLE STEPS**

- 1. Create a user name
- 2. Provide contact and bank information
- 3. Indicate the amount, frequency (one-time or recurring) and designation for your gift

Keeping your information and contribution secure is a top priority to Safe Harbor Church.

#### TO GIVE ONLINE

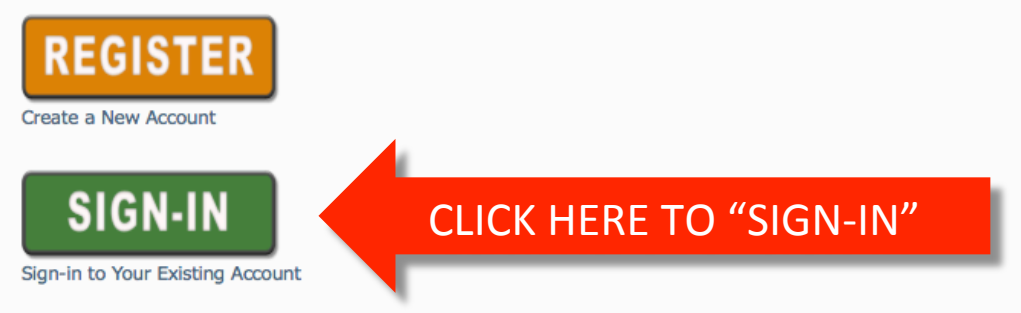

|                                         | Sup       | port L  | ogin |  |
|-----------------------------------------|-----------|---------|------|--|
| SAFE HARBOR                             |           |         |      |  |
| PRESBYTERIAN CHURCH                     |           |         |      |  |
| A light on the Island to lead you home. |           |         |      |  |
|                                         | Language: | English | \$   |  |

| Username:         | * | Sorgot Username |
|-------------------|---|-----------------|
| Password:         | Ť | Forgot Password |
| Login<br>Register |   |                 |

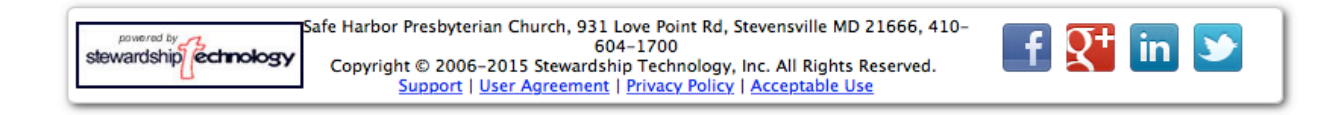

## Account Information

- Next enter the banking account(s) you intend to use to make your Donations.
- Select a checking or savings account.
- Credit cards are not authorized by Session for making Donations.
- Credit card(s) can be entered in future if needed to pay for events.

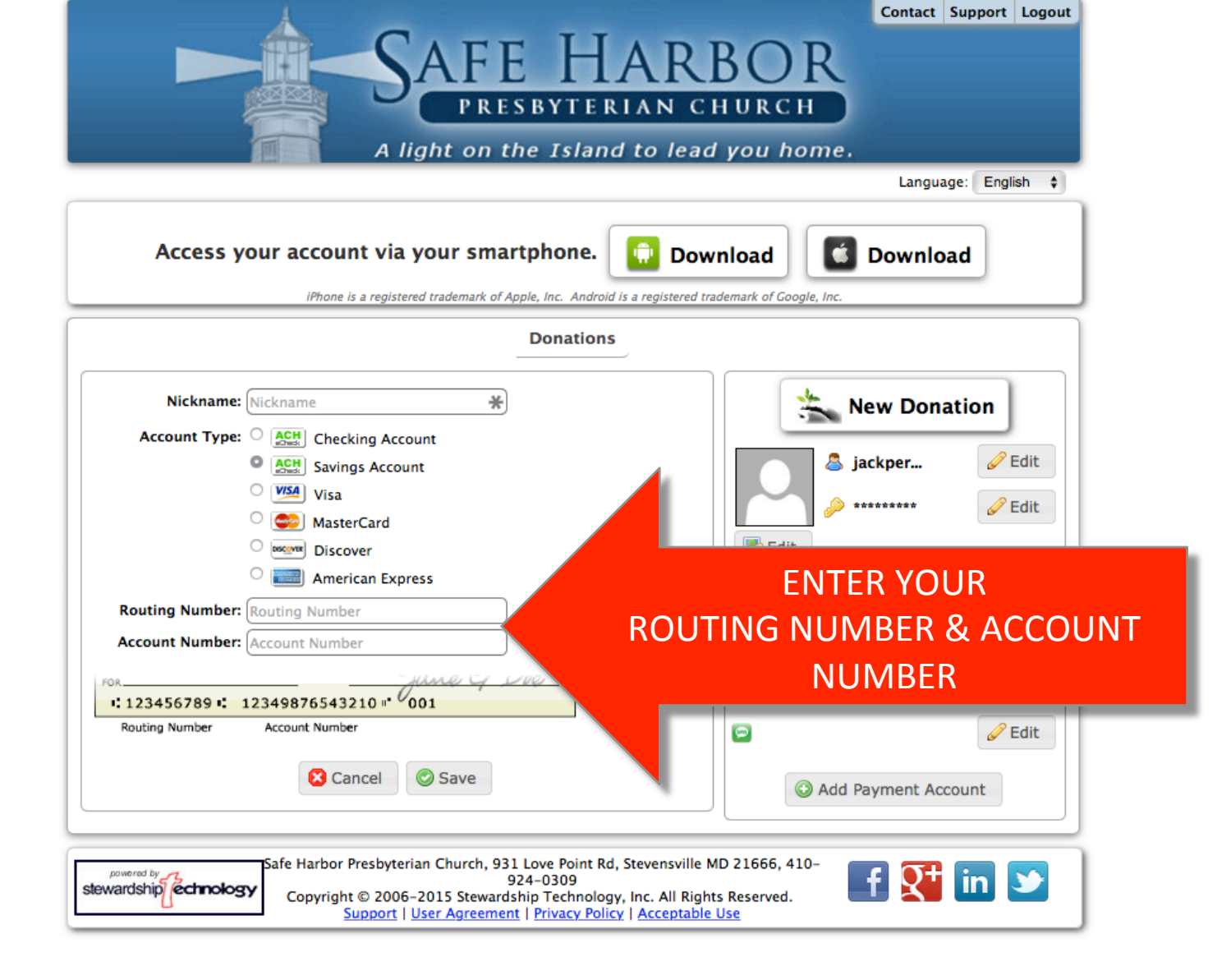

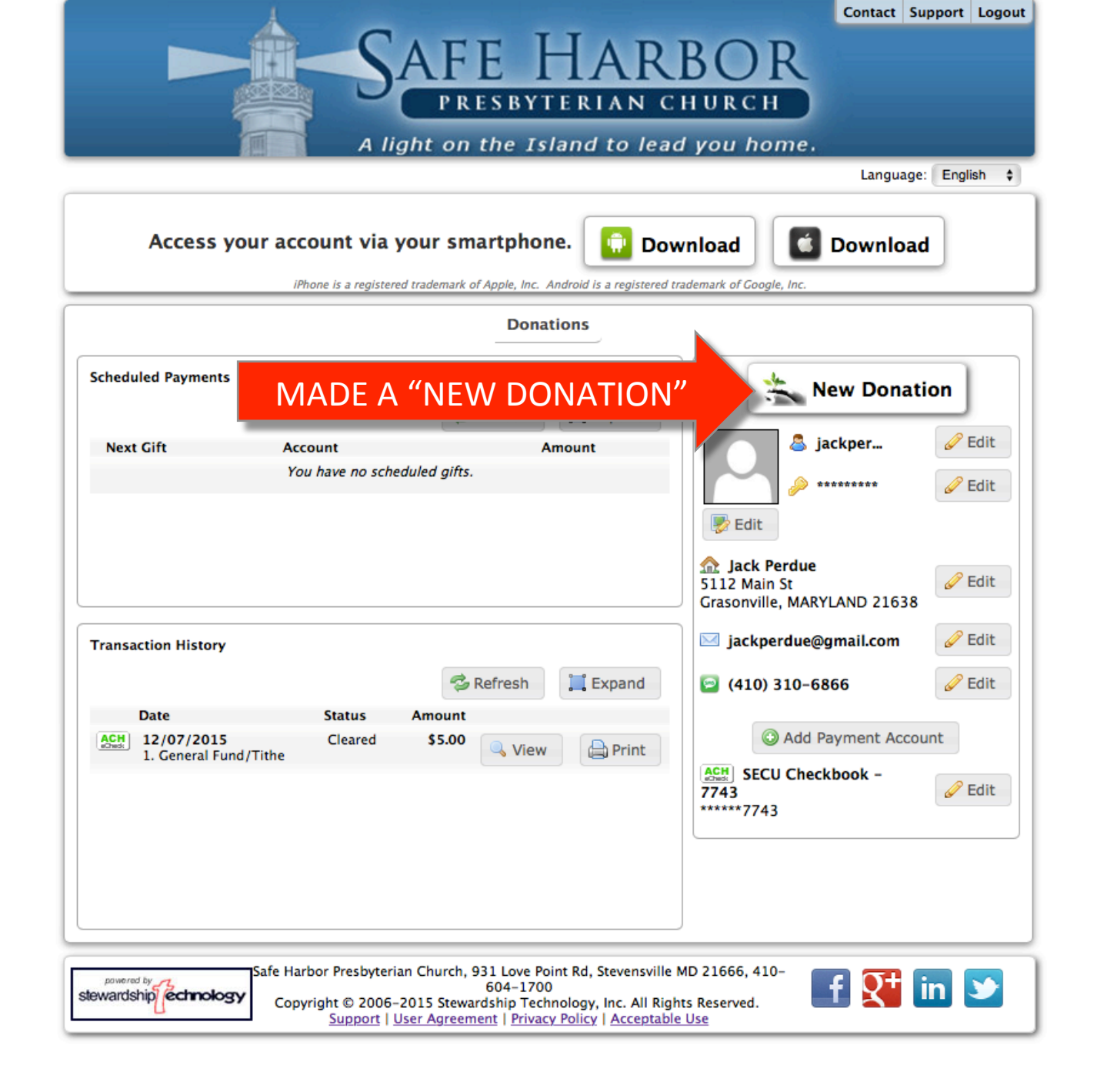

| A                                                                                                    |                             |                      | Contact Support Logo    | it     |
|----------------------------------------------------------------------------------------------------|-----------------------------|----------------------|-------------------------|--------|
| CAFE                                                                                                    | HAR                         | BOI                  | 3                       |        |
|                                                                                                    |                             |                      |                         |        |
| PRESBY                                                                                                    | TERIAN C                    | HURCH                |                         |        |
| A light on the I                                                                                                    | sland to lea                | d you hor            | ne.                     |        |
|                                                                                                    |                             |                      | Language: English 🛊     | )      |
| Access your account via your smartpho                                                                                 | one. 🚺 Dov                  | wnload               | C Download              |        |
| iPhone is a registered trademark of Apple, Inc.                                                                       | . Android is a registered t | trademark of Google, | , Inc.                  | 2      |
| Don                                                                                                    | ations                      |                      |                         |        |
| What would you like your gift to be for?                                                                              |                             | Account:             | SECU Checkbook - 774 \$ |        |
|                                                                                                    |                             | Total:               | \$0.00                  |        |
| Designation: Designation                                                                                              | 1                           | Frequency:           | One Time                |        |
|                                                                                                    |                             | Date:                | Dec \$ 28 \$ 2015 \$    |        |
| <ol> <li>General Fund/Tithe<br/>Contributions for the ministries and operating expenses in the<br/>budget.</li> </ol> | \$ 0.00                     | Note:                |                         |        |
| 2. Deacon's Mercy Fund                                                                                                | <b>s</b> 0.00               |                      | 🛛 Cancel 🛛 📀 Save       |        |
| Contributions to Mercy Fund administered by the Deacons to pro<br>financial assistance to individuals in need         | ovide                       |                      |                         |        |
| 3. Building Fund                                                                                                    | s 0.00                      | CHC                  | DOSE THE <u>DESIGN</u>  | JATIOI |
| Contributions to retire current debt and provide for future buildi<br>projects                                        | ing                         | F                    | OR YOUR DONAT           | ΓΙΟΝ   |
| 4. Faith With Feet                                                                                                    | \$ 0.00                     |                      |                         |        |
| Meeting needs of those in our community                                                                               |                             |                      |                         |        |
| 5. Youth Program                                                                                                    | \$ 0.00                     |                      |                         |        |
| Contributions to the program, not payment for events                                                                  |                             |                      |                         |        |
|                                                                                                    | $\frown$                    | J                    |                         |        |

safe Harbor Presbyterian Church, 931 Love Point Rd, Stevensville MD 21666, 410– 604–1700 Copyright © 2006–2015 Stewardship Technology, Inc. All Rights Reserved. Support | User Agreement | Privacy Policy | Acceptable Use

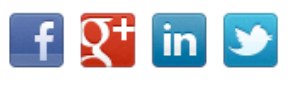

|                                                                                                    | Contact Support Logout           |
|----------------------------------------------------------------------------------------------------|----------------------------------|
| SAFE HAR                                                                                                    | BOR                              |
| PRESBYTERIAN (                                                                                                    | HURCH                            |
|                                                                                                    |                                  |
| A light on the Island to lea                                                                                               | ad you home.                     |
|                                                                                                    | Language: English 🗧              |
| Access your account via your smartphone. 🚺 Do                                                                              | ownload 🚺 Download               |
| iPhone is a registered trademark of Apple, Inc. Android is a registered                                                    | l trademark of Google, Inc.      |
| Donations                                                                                                    |                                  |
| hat would you like your gift to be for?                                                                                    | Account: SECU Checkbook - 774 \$ |
|                                                                                                    | Total: \$0.00                    |
| Designation: Designation                                                                                                   | Frequency: One Time \$           |
| mancial assistance to mornouals in need                                                                                    | Date: Dec \$ 28 \$ 2015 \$       |
| 3. Building Fund \$ 0.00                                                                                                   | Note:                            |
| Contributions to retire current debt and provide for future building projects                                              |                                  |
| 4. Faith With Feet \$ 0.00                                                                                                 | Cancel Save                      |
| Meeting needs of those in our community                                                                                    |                                  |
| 5. Youth Program \$ 0.00                                                                                                   |                                  |
| Contributions to the program, not payment for events                                                                       |                                  |
| 6. El Salvador Trips/Projects \$ 0.00                                                                                      |                                  |
| Contributions to support individuals on missions trips to El Salvador<br>and projects authorized by the Missions Committee | SCROLL DOWN FOR M                |
| 7. Romania Trips/Projects \$ 0.00                                                                                          | DONATION OPTION                  |
| Contributions to support individuals on missions trips to Romania and projects authorized by the Missions Committee.       |                                  |
|                                                                                                    |                                  |

604-1700 Copyright © 2006-2015 Stewardship Technology, Inc. All Rights Reserved. Support | User Agreement | Privacy Policy | Acceptable Use stewardship

| A light on the 1                                                                                                    | HAR<br>TERIAN C             | Contact Support Logo<br>BOR<br>HURCH<br>J you home.<br>Language: English        |
|----------------------------------------------------------------------------------------------------|-----------------------------|---------------------------------------------------------------------------------|
| Access your account via your smartph                                                                                                   | Android is a registered tra | ademark of Google, Inc.                                                         |
| Doi                                                                                                    | nations                     |                                                                                 |
| What would you like your gift to be for?                                                                                               |                             | Account: SECU Checkbook - 774 ¢<br>Total: One Time<br>tcy ✓ Weekly<br>Bi-Weekly |
| 1. General Fund/Tithe<br>Contributions for the ministries and operating expenses in the<br>budget.                                     |                             | Note Annually                                                                   |
| 2. Deacon's Mercy Fund<br>Contributions to Mercy Fund administered by the Deacons to pr<br>financial assistance to individuals in need | \$ 0.00 ovide               | Cancel Save                                                                     |
| <b>3. Building Fund</b><br>Contributions to retire current debt and provide for future build projects                                  | \$ 0.00                     |                                                                                 |
| 4. Faith With Feet<br>Meeting needs of those in our community                                                                          | \$ 0.00                     |                                                                                 |
| 5. Youth Program                                                                                                    | \$ 0.00                     |                                                                                 |

stewardship Cchnology Safe Harbor Presbyterian Church, 931 Love Point Rd, Stevensville MD 21666, 410– 604–1700 Copyright © 2006–2015 Stewardship Technology, Inc. All Rights Reserved. Support | User Agreement | Privacy Policy | Acceptable Use

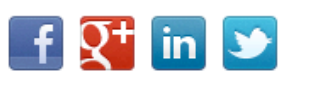

| Contact Support Logout                      |
|---------------------------------------------|
| ADDOD                                       |
| ARBUR                                       |
| LIAN CHURCH                                 |
|                                             |
| d to lead you home.                         |
| Language: English 💠                         |
|                                             |
| 🔃 Download 🛛 🚺 Download                     |
| i is a registered trademark of Google, Inc. |
|                                             |
| i<br>                                       |
|                                             |
| New Donation                                |
| Expand                                      |
| it Jackper                                  |
| 🤌 ******* 🥜 Edit                            |
|                                             |
| Ear                                         |
| ☆ Jack Perdue                               |
| Grasonville, MARYLAND 21638                 |
|                                             |
| jackperdue@gmail.com                        |
| Expand 😂 (410) 310-6866 🖉 Edit              |
|                                             |
|                                             |
| SECU Checkbook -                            |
| 7743                                        |
| *****7743                                   |
|                                             |
|                                             |
|                                             |
|                                             |
|                                             |
|                                             |
| n, Stevensville MD 21666, 410-              |
|                                             |

## Smartphone App

- EGS, the online giving program manager, has developed an iPhone and Android smartphone app which you can download and use to make donations and manage your online account
- Use your normal online giving "Username" and "Password"

| SMARTPHONE APPS                                                                                                    | HAR<br>YTERIAN O<br>Island to lea | Contact Support Log<br>BOR<br>HURCH<br>ad you home.<br>Language: English                             |
|----------------------------------------------------------------------------------------------------|-----------------------------------|----------------------------------------------------------------------------------------------------|
| iPhone is a registered trademark of Apple, In                                                                                                    | Android is a registered           | I trademark of Google, Inc.                                                                          |
| Do                                                                                                    | nations                           |                                                                                                    |
| What would you like your gift to be for?<br>Designation: Designation                                                                             | ch                                | Account: SECU Checkbook - 774 ¢<br>Total: \$0.00<br>Frequency: One Time ¢<br>Date: Dec ¢ 28 ¢ 2015 ¢ |
| 3. Building Fund<br>Contributions to retire current debt and provide for future built<br>projects                                                | \$ 0.00                           | Note:                                                                                                |
| 4. Faith With Feet<br>Meeting needs of those in our community                                                                                    | \$ 0.00                           | Cancel 💿 Save                                                                                        |
| 5. Youth Program<br>Contributions to the program, not payment for events                                                                         | \$ 0.00                           |                                                                                                    |
| 6. El Salvador Trips/Projects Contributions to support individuals on missions trips to El Salvand projects authorized by the Missions Committee | \$ 0.00<br>vador                  |                                                                                                    |
| 7. Romania Trips/Projects<br>Contributions to support individuals on missions trips to Roma<br>projects authorized by the Missions Committee.    | \$ 0.00                           |                                                                                                    |

stewardship cchology Safe Harbor Presbyterian Church, 931 Love Point Rd, Stevensville MD 21666, 410– 604–1700 Copyright © 2006–2015 Stewardship Technology, Inc. All Rights Reserved. Support | User Agreement | Privacy Policy | Acceptable Use

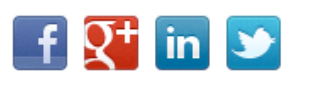

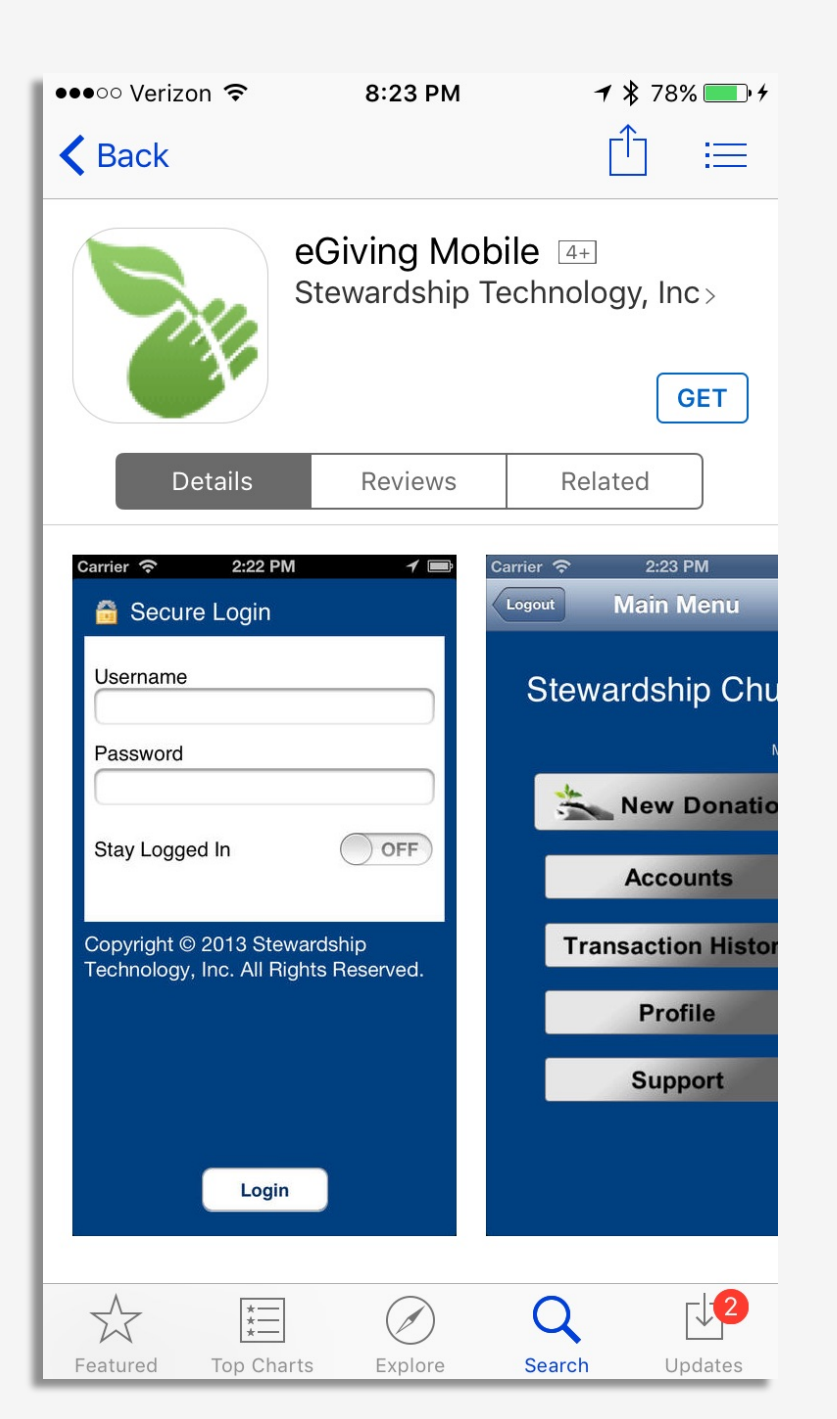

In the Apple App Store or Android Play...

...search for <u>eGiving Mobile</u> by Stewardship Technology then download to your smartphone

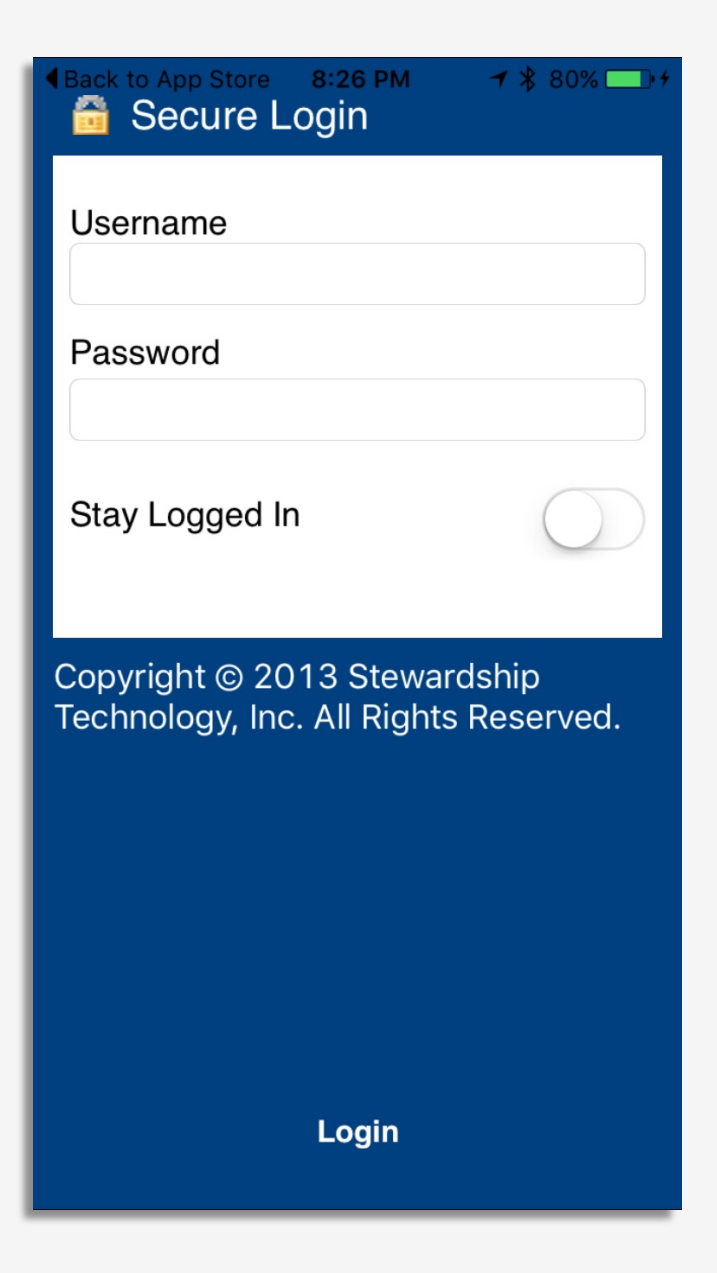

After downloading and opening the app:

- You will need to have already created an online giving account from the SHC Giving website
- Enter your Username and Password
- If you choose the "Stay Logged In" option, you will not have to enter your Username and Password each time, but this may be less secure if others have access to your smartphone

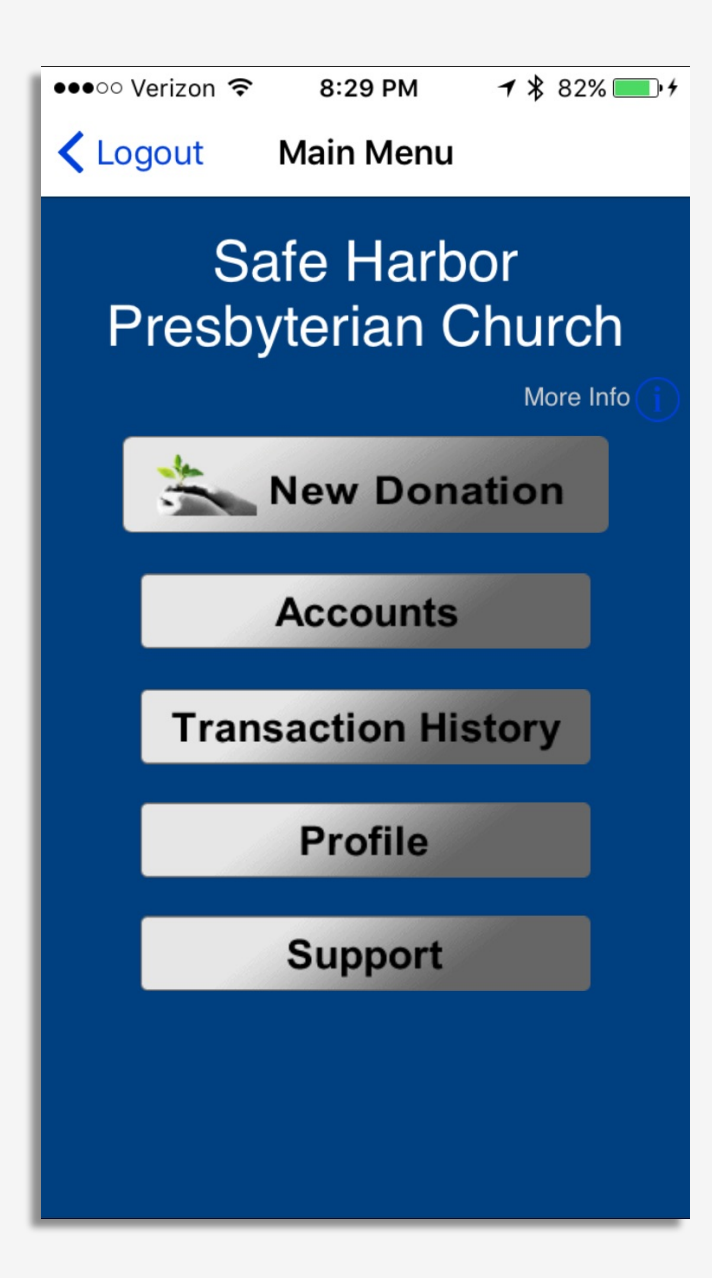

### From your Smartphone you can:

- Make a New Donation
- Check on your Accounts
- View your Transaction History
- View/Edit your Profile
- Get Support/Help